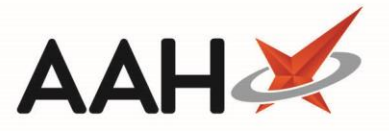

## Adding a New Custom Date

- You will need to check existing SDM/ID/RPPR schedules when custom dates or opening days are amended.
- 1. From the Edit Custom Dates, press [F1 Add].
- 2. A blank Edit Custom Date form displays.

| Add Custom Date | — — ×                 |
|-----------------|-----------------------|
| Custom Day      |                       |
| Date            | 05/06/2017 15         |
| Details         |                       |
| Open            |                       |
| Opening Time    | hh :mm                |
| Closing Time    | hh : mm               |
|                 |                       |
|                 | ✓ F10 - Save 🗙 Cancel |

- 3. From here, you can edit/add the following details:
  - o the custom day Date
  - the custom date *Details*
  - o whether the custom date is open or not
  - o if the custom date was set to open, the custom date *Opening Time* and *Closing Time*
- 4. Press [F10 Save].
- 5. The Edit Custom Dates displays, with the newly added date in the grid, marked as OPEN or CLOSED.

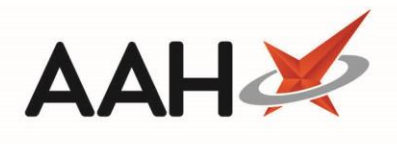

| ProScript Connect     | Search (CTRL+S)                                                              | 🖪   Responsible Pharmacist Victoria Smith   User Victoria Smith 🗕 🗖 🗙 |
|-----------------------|------------------------------------------------------------------------------|-----------------------------------------------------------------------|
| My shortcuts          |                                                                              |                                                                       |
| Redeem Owings         | Search Edit Custom Dates ×                                                   |                                                                       |
| F2                    | Opening Days                                                                 |                                                                       |
| Overdue Scripts<br>F8 | Day of Week 🗹 Monday 📝 Tuesday 📝 Wednesday 📝 Thursday                        | 🗸 Friday 🔍 Saturday 📃 Sunday                                          |
| Reprints              | Opening Time         08 : 00         10 : 00         09 : 00         09 : 00 | 09:00 11:00 hh:mm                                                     |
| F6<br>MDS Scripts Due | Closing Time hh : mm hh : mm hh : mm                                         | hh : mm 04 : 00 hh : mm                                               |
| mbb scripts bue       | Custom Dates                                                                 |                                                                       |
| Ordering<br>F7        | Custom dates for year: 2017  Show Public Holidays                            |                                                                       |
| RMS<br>Ctrl P         | <b>▲</b> E1 - Add                                                            |                                                                       |
| SDM                   |                                                                              |                                                                       |
| Ctrl M                | Date Details                                                                 | Opening Time Closing Time Status                                      |
| MDS<br>F11            | Ø 30/10/2016 Diwali                                                          | 09:00 17:30 OPEN                                                      |
| ETP                   |                                                                              |                                                                       |
| Training              |                                                                              |                                                                       |
|                       |                                                                              |                                                                       |
|                       |                                                                              |                                                                       |
|                       |                                                                              |                                                                       |
|                       |                                                                              |                                                                       |
|                       |                                                                              |                                                                       |
|                       |                                                                              |                                                                       |
|                       |                                                                              |                                                                       |
|                       |                                                                              |                                                                       |
|                       |                                                                              | × Close                                                               |

## **Revision History**

| Version Number | Date        | Revision Details | Author(s)            |
|----------------|-------------|------------------|----------------------|
| 1.0            | 11 May 2022 |                  | Joanne Hibbert-Gorst |
|                |             |                  |                      |
|                |             |                  |                      |

## **Contact us**

For more information contact: **Telephone: 0344 209 2601** 

Not to be reproduced or copied without the consent of AAH Pharmaceuticals Limited 2022.